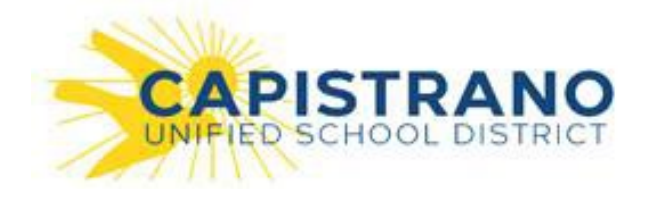

## CREATING AN ACCOUNT

To sign up for a new account:

1. Click "Sign Up" at <u>Facilitron.com</u> and select your account type - Non-Profit, Commercial or Individual. To learn more about renter account types, please see the support article: <u>"Account Types For Renters"</u>

| Create Account                                                                                      |
|----------------------------------------------------------------------------------------------------|
| Select Organization Type                                                                            |
| Organization Types:                                                                                 |
| Commercial – My organization is a business.                                                         |
| Individual – I'm looking to rent facilities for myself.                                             |
| Non-profit — My organization is a registered non-profit (EIN required) or receives a special rate.* |
| New Partner – I have facilities I would like to list.                                               |
| Administrator - I need access to my organization's Facilitron account.                              |
| *Reservations will be assigned a commercial rate until your organization is verified.               |
| Already have an account? Login here.                                                                |
| Return to Facilitron.com.                                                                           |
|                                                                                                    |

- 2. After you select organization type, complete the form including entering your EIN if you claim to be a non-profit organization.
- 3. After you select "Create Account" you must verify your account via email. If you do not receive the email in your inbox, please check your spam or junk mailbox folders.

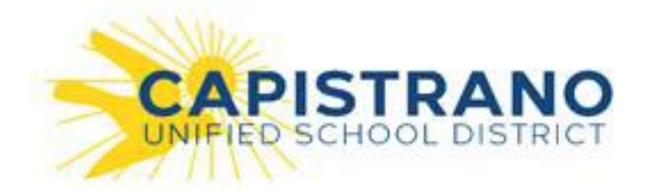

| Non-Profit (tax exempt)          |                            |                           |        |
|----------------------------------|----------------------------|---------------------------|--------|
| Organization name                |                            |                           |        |
| EIN (required if tax exempt      | organization)              |                           |        |
| Email address                    |                            |                           |        |
| First name                       |                            |                           |        |
| Last name                        |                            |                           |        |
| Password (at least 5 chara       | cters)                     |                           |        |
| Phone                            |                            |                           |        |
| Street                           |                            |                           |        |
| City                             |                            |                           |        |
| Select State                     |                            |                           |        |
| Zip                              |                            |                           |        |
| By clicking "Create Account" I a | gree to Facilitron's Terms | s and Conditions and Priv | vacy P |
|                                  | CREATE ACCOUN              | Π                         |        |
|                                  |                            |                           |        |

NOTE: New accounts may not be able to receive special rates UNTIL the District or Facility Owner verifies and/or assigns your organization to a special rate group.